# OpenOffice.org Calc tahák

### Obecné zkratky

| Nový dokument          | CTRL + N |
|------------------------|----------|
| Otevření dokumentu     | CTRL + 0 |
| Uložení dokumentu      | CTRL + S |
| Tisk dokumentu         | CTRL + P |
| Zavřít dokument        | CTRL + W |
| Ukončit OpenOffice.org | CTRL + Q |

Nápověda.....F1 Kontextová nápověda.....SHIFT + F1

| Kontrola pravopisu    | .F7 |
|-----------------------|-----|
| Slovník synonymCTRL + | F7  |

#### Pohyb v dokumentu

| Začátek dokumentu        | CTRL + HOME  |
|--------------------------|--------------|
| Konec dokumentu          | CTRL + END   |
| Začátek řádku            | HOME         |
| Konec řádku <sup>1</sup> | END          |
| Pouze vyplněné buňky     | CTRL + šipky |

Další list sešitu.....CTRL + PGDOWN Předchozí list sešitu.....CTRL + PGUP

O šířku okna doprava......ALT + PGDOWN O šířku okna doleva.....ALT + PGUP

Další podřízené okno......F6 Předchozí podřízené okno......SHIFT + F6

### Výběr

| táhnout myší nad buňkami |
|--------------------------|
| SHIFT + MEZERNÍK         |
| CTRL + MEZERNÍK          |
| ivesniceSHIFT + šipky    |
| kumentuCTRL + A          |
|                          |

Výběr většího bloku.....označit buňku na začátku bloku, SHIFT + klik na konci bloku

1 Poslední sloupec s vyplněnou hodnotou

Výběr nesouvislého bloku....CTRL + táhnutí Výběr sousedních buněk<sup>2</sup>.....CTRL + \*

Zapnutí/vypnutí dalšího výběru......F8 - rozšířeného výběru......SHIFT + F8

Klávesové zkratky "Pohyb v dokumentu" je možné kombinovat s klávesou SHIFT pro rozmanitější výběry.

# Úpravy

| KopírovatCTRL + C<br>VložitCTRL + V<br>VyjmoutCTRL + X                               |
|--------------------------------------------------------------------------------------|
| Smazat obsah buňky s potvrzenímDEL<br>- bez potvrzeníBACKSPACE                       |
| ZpětCTRL + Z<br>Obnovit (opak Zpět)CTRL + Y                                          |
| Najít/nahraditCTRL + F<br>Hledat poslední hledanéCTRL + SHIFT + F                    |
| Další návrh dokončení <sup>3</sup> CTRL + TAB<br>- předchozí návrhCTRL + SHIFT + TAB |
| Ruční zalomení v buňceCTRL + ENTER                                                   |

## Styl písma

| Tučné        | CTRL + B         |
|--------------|------------------|
| Kurzíva      | CTRL + I         |
| Podtržené    | CTRL + U         |
| Horní index  | CTRL + SHIFT + P |
| Spodní index | CTRL+ SHIFT + B  |

## Zarovnání

| Vlevo    | CTRL + L |
|----------|----------|
| Vpravo   | CTRL + R |
| Na střed | CTRL + E |
| Do bloku | CTRL + J |

<sup>2</sup> Blok sousedních buněk obsahující data

<sup>3</sup> Návrh funkce Automatické dokončování textu

## Úprava velikosti buňky

Šířka buňky.....ALT + ← nebo → Výška buňky.....ALT + ↑ nebo↓ Optimalizace velikosti. .ALT + SHIFT + šipky

### Formát obsahu buňky

Pro změnu formátu obsahu buňky stisknětě CTRL + SHIFT a:

1 .pro 2 desetinná místa, oddělovač tisíců, 2.....pro standardní exponenciální formát, 3......pro standardní formát data, 4.....pro standardní formát měny, 5.....pro standardní formát procent, 6.....pro standardní formát.

# Funkce vzorců

| Další zástupný znak     | F2         |
|-------------------------|------------|
| Předchozí zástupný znak | SHIFT + F2 |
| Další chyba             | F3         |
| Předchozí chyba         | SHIFT + F3 |
| Aktualizovat zobrazení  | F9         |

### Styly, šablony

| Stylista            | F11                 |
|---------------------|---------------------|
| Katalog stylů       | CTRL + F11          |
| Uložit jako šablonu | SHIFT + F11         |
| Aktualizace šablon  | .CTRL + SHIFT + F11 |

#### Zobrazení

| Navigátor          | F5              |
|--------------------|-----------------|
| Celá obrazovkaC    | TRL + SHIFT + J |
| Vytvořit seskupení | F12             |
| Zrušit seskupení   | CTRL + F12      |
| Zvýraznění hodnoty | CTRL + F8       |

# Různé

Přepočítání.....F9

| Aktualizace grafu                        | CTRL + F9  |
|------------------------------------------|------------|
| Režim úprav                              | F2         |
| Průvodce funkcemi                        | CTRL + F2  |
| Vložení názvů                            | F3         |
| Definice jmen                            | CTRL + F3  |
| Zalawanit / alwa't alw válat, data laána | <b>F</b> 4 |

Zobrazit/skrýt aktuální databáze......F4 Relativní/absolutní odkazy<sup>4</sup>......SHIFT + F4

| Vyhledání | závislostí | SHIFT + F5 |
|-----------|------------|------------|
| Vyhledání | předchůdců | CTRL + F5  |

| Vytvořit seskupení | F12        |
|--------------------|------------|
| Zrušit seskupení   | CTRL + F12 |

## Vyplňování oblastí

Klávesová zkratka ALT + ENTER se v sešitech používá k vyplnění vybraných rozsahů obsahem aktivní buňky. Vyberte v sešitu rozsah, zadejte hodnotu nebo vzorec a nakonec stiskněte tuto klávesovou zkratku. Bude vyplněn celý rozsah, který jste vybrali. Pokud současně stisknete a podržíte klávesu SHIFT, bude v celém rozsahu použit formát vstupní buňky.

Jestliže vytvoříte rozsah a zadáte hodnotu nebo vzorec a pak stisknete klávesovou zkratku SHIFT + CTRL + ENTER, vytvoříte maticovou oblast, ve které všechny její buňky budou obsahovat stejnou informaci jako vstup. Složky maticové oblasti nebudou změněny.

Tato část byla převzata z nápovědy kancelářského balíku OpenOffice.org. Všem překladatelům patří velký dík za kvalitně odvedenou práci.

© 2004, QCM, s.r.o. <u>robert.vojta@OpenOffice.cz</u> OpenOffice.org Calc – tahák verze 1.1 Licence: Creative Commons A-NC-SA http://creativecommons.org/licenses/by-nc-sa/2.0/

<sup>4</sup> Přepíná mezi A1, \$A\$1, \$A1, A\$1